# Percipio SDK 人门指南

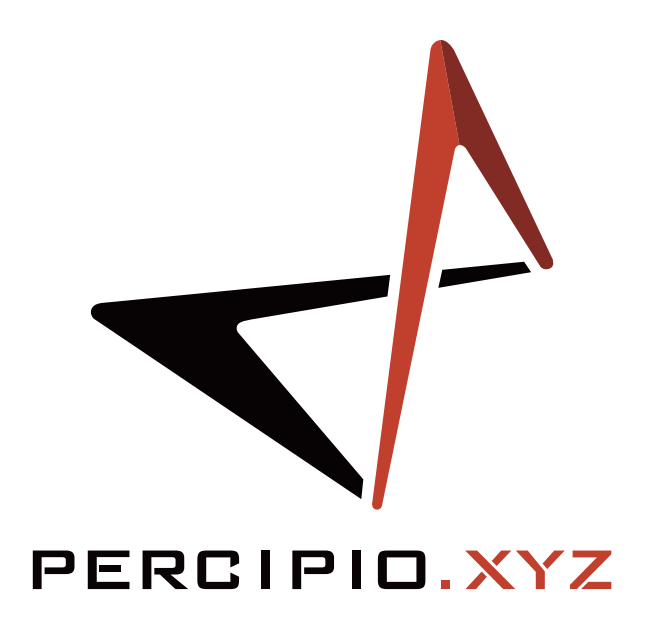

By 图漾科技

Aug, 2016

# 关于本手册

### 本手册主要介绍如何使用 Percipio SDK。文档结构如下:

| 章节  | 标题          | 内容                      |
|-----|-------------|-------------------------|
| 第一章 | 概述          | 对 Percipio SDK 的整体介绍。   |
| 第二章 | Windows SDK | 介绍 Windows SDK 的安装和使用。  |
| 第三章 | Linux SDK   | 介绍 Linux SDK 的安装、编译和使用。 |
| 第四章 | ROS SDK     | 介绍 ROS SDK 的安装、编译和使用。   |

### 发布说明

| 时间      | 版本   | 发布说明         |
|---------|------|--------------|
| 2016.07 | V1.0 | 第一次发布。       |
| 2016.08 | V1.1 | 增加 SDK 安装流程。 |

### 免责和版权声明

本手册为图漾产品的使用说明,其受版权保护,未经图漾事先书面同意,任何人不得以任何形式复制、修改本手册的内容。图漾对任何人使用被篡改过产品使用说明所造成的损失或伤害,不承担任何责任。本文档未以禁止反言或其他方式授予任何知识产权的许可,无论是明示的还是暗示的。

在现行法律许可的情况下:(1)本使用说明仅基于产品目前的现状,对产品将来是否适销、品质是否良好、 是否侵犯他人产品的权益、是否适用等问题不做任何形式的声明与保证;(2)在将来任何情况下,对使用 本手册所造成的任何损失和伤害(包括但不限于直接损失、间接损失、特别损失、附随损失、间接损失或 惩罚性赔偿),图漾将不承担责任,即使这些损失和损害是可以预见的,或图漾曾被告知将有可能造成这 些损失。

这个文档本身可能包含印刷错误和产品技术说明方面的错误。图漾有权在不通知用户的情况下,对产品的使用说明做更改。客户在购买产品的时候,须向当地经销商索取最新的产品使用说明。

图漾保证本产品符合注明的质量标准,并在质保期内承担产品的质量保责任。但本产品只能用作指定用途, 将产品挪作它用而造成的损失,图漾不承担任何责任。

# 目录

| 第一章  | 概述                  | 1  |
|------|---------------------|----|
| 1.1  | SDK 简介              | 1  |
| 1.2  | 版本说明                | 1  |
| 第二章  | Windows SDK         | 3  |
| 2.1  | SDK 结构              | 3  |
| 2.2  | 安装驱动                | 3  |
| 2.3  | 开始使用                | 5  |
| 第三章  | Linux SDK           | 7  |
| 3.1  | SDK 结构              | 7  |
| 3.2  | 安装和使用               | 7  |
| 3.3  | 二次开发                | 8  |
| 第四童  | ROS SDK             | 9  |
| 4.1  | 安装 OpenNI2 SDK      | 9  |
| 4.2  | 编译 OpenNI2 SDK (可选) | 10 |
| 4.3  | 编译 ROS SDK          | 10 |
| 附录 A | Q & A               | 13 |

# 第一章 概述

# 1.1. SDK 简介

Percipio SDK 是基于图漾信息科技深度摄像头的软件开发包,该开发包为应用开发者提供了一系列友好的 API 和简单的应用示例程序。用户可以基于该开发包,获取深度数据信息、灰度图像信息和点云数据,用 于三维建模、导航、避障、手势识别等应用。

## 1.2. 版本说明

Percipio SDK 支持 Windows, Linux(OpenNI2) 和 ROS 平台。您可以在 github.com/percipioxyz 根据需要获 取不同版本的 SDK。

- Windows SDK
- Linux SDK
- OpenNI2 (Open Natural Interface, Version 2) SDK
- ROS SDK

不同版本 SDK 的使用流程参考图 1.1。

302GS001

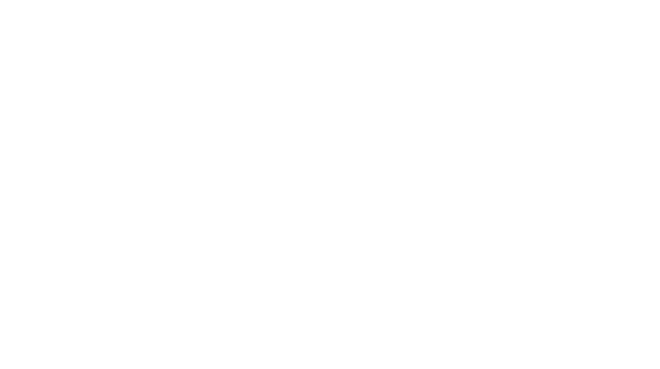

2

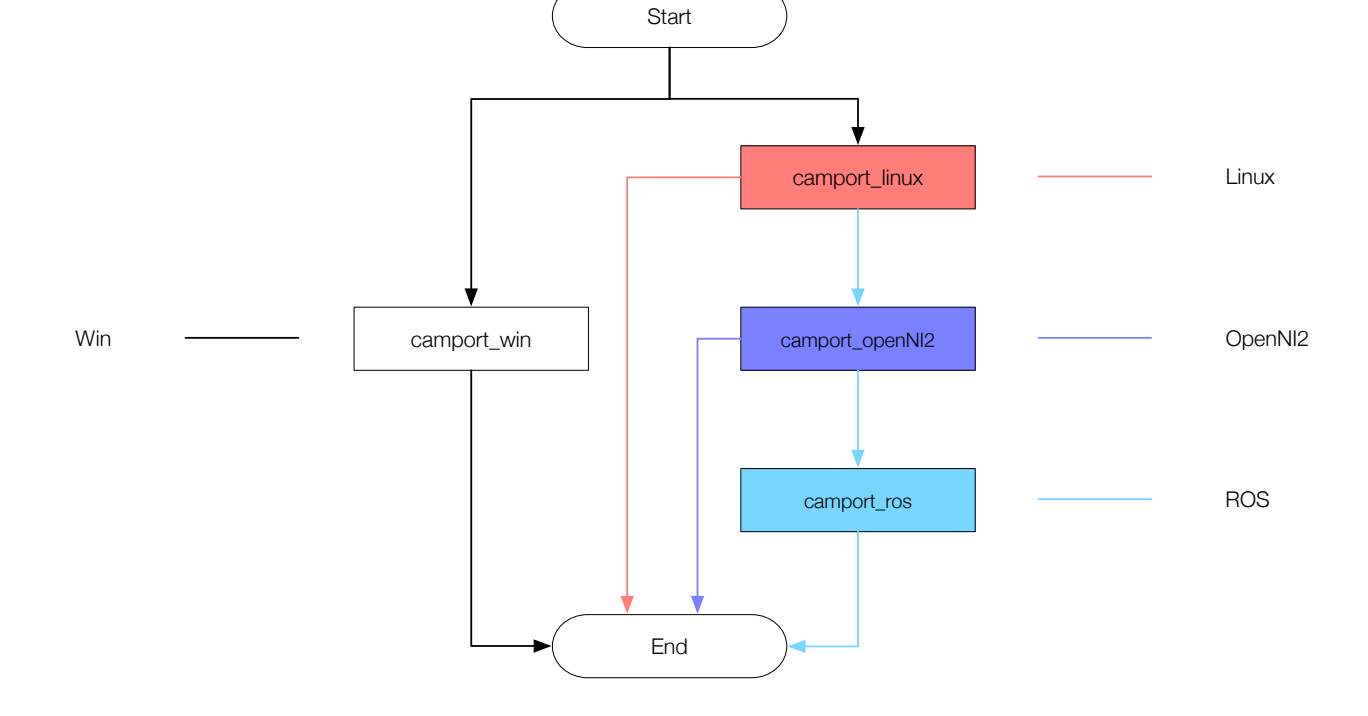

图 1.1: SDK 安装流程

# 第二章 Windows SDK

# 2.1. SDK 结构

SDK 结构介绍如图 2.1 所示。

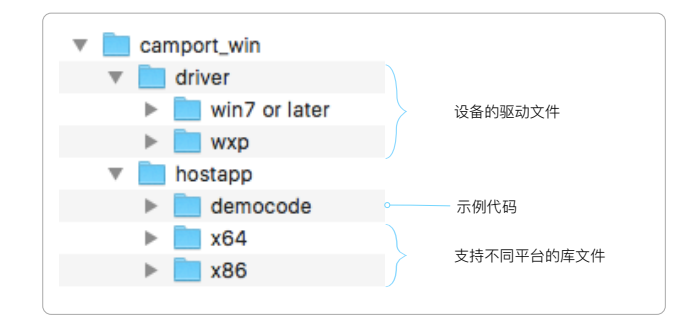

图 2.1: Windows 平台下的 SDK 结构

# 2.2. 安装驱动

SDK 安装步骤如下:

- 1. 下载 Windows SDK 开发包。
- 2. 使用 USB 线连接把深度摄像头与 Windows PC 连接后, PC 端发现 "Percipio Device", 如图 2.2 所示。

| 40           | Devio      | e Manager                         | - | × |
|--------------|------------|-----------------------------------|---|---|
| <u>F</u> ile | Ac         | tion <u>V</u> iew <u>H</u> elp    |   |   |
| (n e         |            | TT   🛛 🖬   💯                      |   |   |
| × 1          | Th         | inkpad-PC                         |   | ^ |
| ;            | - 4        | Audio inputs and outputs          |   |   |
|              | > 🝃        | Batteries                         |   |   |
|              | > 看        | Biometric devices                 |   |   |
|              | > 🕄        | Bluetooth                         |   |   |
|              | ) 💻        | Computer                          |   |   |
|              | -          | Disk drives                       |   |   |
|              | ) 🗔        | Display adapters                  |   |   |
|              | - 🖷        | Human Interface Devices           |   |   |
|              | - 🖘        | IDE ATA/ATAPI controllers         |   |   |
| )            | े जेवे     | Imaging devices                   |   |   |
| )            | -          | Keyboards                         |   |   |
| )            |            | Memory technology devices         |   |   |
| 3            | > 🛽        | Mice and other pointing devices   |   |   |
| )            | > 💷        | Monitors                          |   |   |
|              | . 🚍        | Network adapters                  |   |   |
| `            | - 📭        | Other devices                     |   |   |
|              |            | R PERCIPIO DEVICE                 |   |   |
| 2            |            | Print queues                      |   |   |
| 3            |            | Printers                          |   |   |
| 2            |            | Processors                        |   |   |
| )            | > 💵        | Security devices                  |   |   |
| )            | . 🖷        | Sensors                           |   |   |
|              | <u>ا</u> < | Software devices                  |   |   |
| )            | 间          | Sound, video and game controllers |   |   |
| ,            | <u></u>    | Storage controllers               |   | ~ |
|              |            |                                   |   |   |

图 2.2: 发现设备

- 3. 右键单击该设备选择更新设备驱动。根据实际情况选择 Windows 软件开发包中 driver 目录(图 2.1) 下的驱动,按照提示安装。
- 4. 在图 2.3 选中 "Always trust software from '上海图漾信息科技有限公司'"。

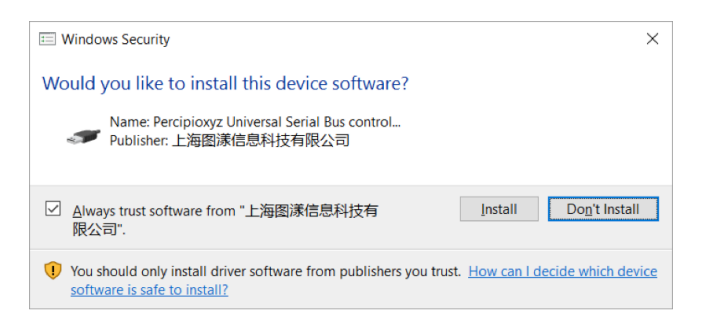

### 图 2.3: 安装驱动

5. 单击"Install"安装直到 PC 提示安装完成。 在设备管理器中发现设备已被准确识别,如图 2.4 所示。

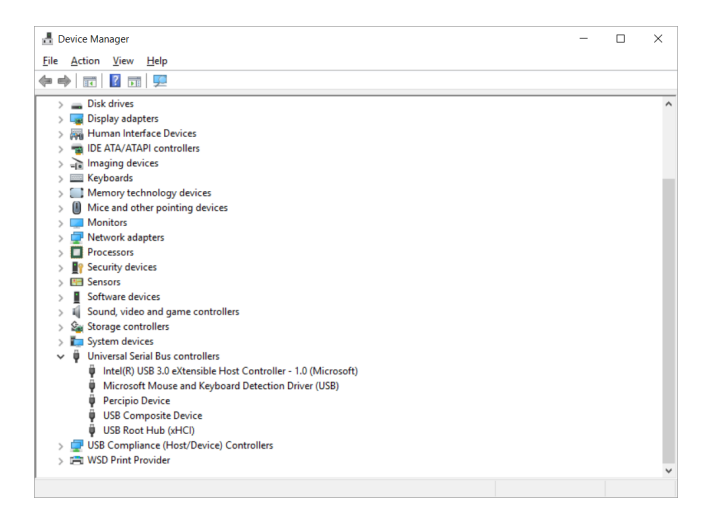

图 2.4: 安装完成

# 2.3. 开始使用

深度摄像头连接 PC 后开始初始化。直到摄像头背面 LED 灯开始持续闪烁,运行开发包中 hostapp\x64\camport\_test.exe 文件。摄像头获取的深度图像如图 2.5 所示。

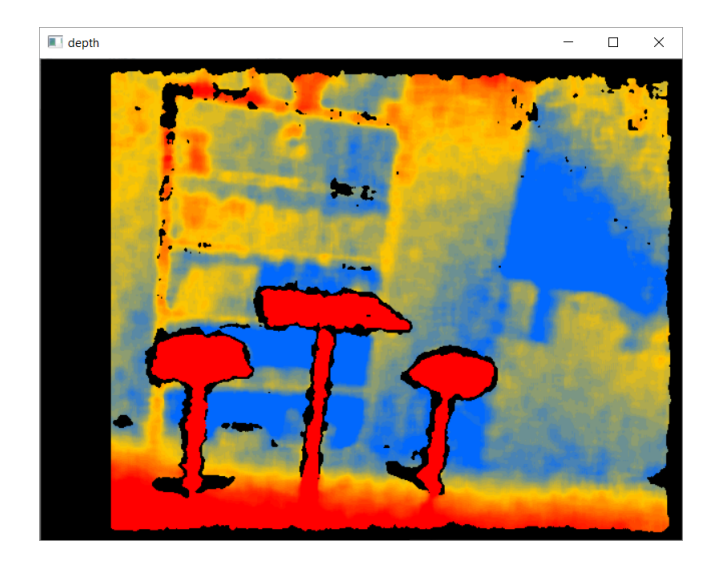

图 2.5: Windows 深度图像

#### 说明:

如需查看点云图,您可以使用 PercipioTool。PercipioTool 是图漾科技开发的用于图漾科技的深度摄像头数据查看的图形界面,目前支持 Win10 x64 平台。

302GS001

PERCIPIO.XYZ

6

# 第三章 Linux SDK

## 3.1. SDK 结构

Linux SDK 下的 SDK 结构如图 3.1 所示。

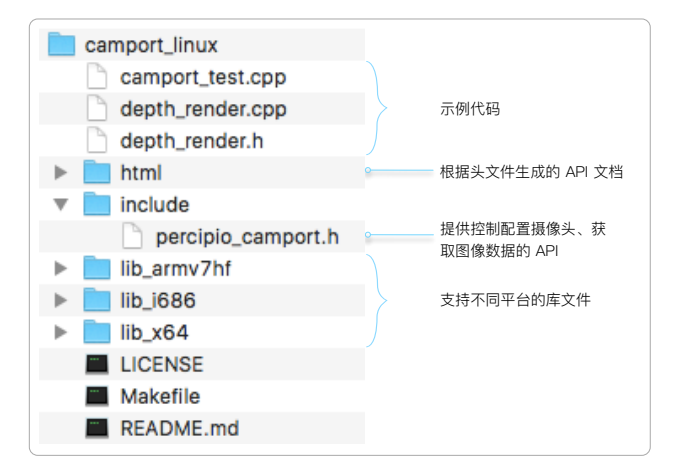

图 3.1: Linux SDK 结构

## 3.2. 安装和使用

### 说明:

您需要使用 apt-get install 命令或者 synaptic 包管理软件来安装 Libusb 和 Opencv2.4.8 软件。

Linux SDK (UBUNTU 桌面)的安装和使用步骤如下:

- 1. 下载 Linux SDK。
- 2. SDK 根目录下存在 lib\_i686、lib\_armv7hf、lib\_x64 三个平台相关的目录,依据深度摄像头连接的不同 平台,选择相应的 libcamm.so 复制到/usr/lib/下。
- 3. 运行 SDK 根目录下的 MAKE 文件,编译实例代码,生成 cam\_test 应用程序。
- 4. 以 root 权限运行如下命令,可以看到如图 3.2 所示的深度图。

sudo ./cam\_test

## 说明:

如果编译环境与目标平台不是同一个平台,需要针对 libusb、opencv、本示例代码做交叉编译。SDK 中提供了 X86 32 位/64 位和 armv7hf 平台的库文件,如需其他平台版本支持,请联系support@percipio.xyz。

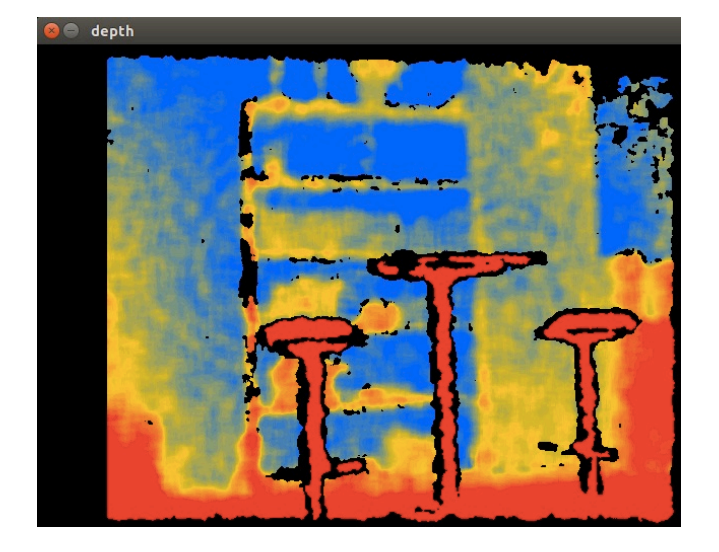

图 3.2: Linux 深度图像

# 3.3. 二次开发

percipio\_camport.h 文件提供了控制配置摄像头、获取图像数据的 API, 用户可以基于这些 API 开发自己 的应用。

### 说明:

关于 API 的使用方法参考 camport\_linux\html\index.html。

# 第四章 ROS SDK

Percipio 提供 OpenNI2 和 ROS SDK。

## 4.1. 安装 OpenNI2 SDK

OpenNI2 SDK 下载和安装步骤如下:

- 1. 按照第三章安装 Linux SDK。
- 2. 下载 OpenNI2 SDK。

git clone https://github.com/percipioxyz/Camport\_OpenNI2.git

3. 安装 SDK。

### Linux

```
$dpkg -i libopenni2-0_2.2.0.33+dfsg-4_amd64.deb
$dpkg -i libopenni2-dev_2.2.0.33+dfsg-4_amd64.deb
```

### ARM

| \$dpkg —i | libopenni2 -0_2.2.0.33+dfsg-4_armhf.deb  |
|-----------|------------------------------------------|
| \$dpkg -i | libopenni2-dev_2.2.0.33+dfsg-4_armhf.deb |

# 4.2. 编译 OpenNI2 SDK (可选)

**提示:** 若您修改了代码或者开发了新的应用, 需要重新编译 SDK。

OpenNI2 SDK 的编译步骤如下:

cd source dpkg-source -x openni2\_2.2.0.33+dfsg-4.dsc cd openni2-2.2.0.33+dfsg dpkg-buildpackage -j1

说明:

1. 在 ARM 平台下编译请使用'-j1' 参数。

2. 若您因权限问题无法访问摄像头,请执行命令: \$sudo cp binary/primesense-usb.rules /etc/udev/rules.d/。

## 4.3. 编译 ROS SDK

说明:

本节适用于机器人应用相关的产品,且您需要对 ROS(Robot Operating System)有一定的了解。

- 1. 按照 4.1 节安装 OpenNI2 SDK。
- 2. 下载 ROS SDK。

**\$git clone https:**//github.com/percipioxyz/camport\_ros.git

3. 编译 ROS SDK。

\$catkin\_make

4. 配置环境变量。

```
$echo "source_~/camport_ros/devel/setup.bash" >> ~/.bashrc
$source ~/.bashrc
```

- 5. 在 RVIZ 中查看 Depth Camera。
  - (a) 执行如下命令:

```
$roscore
$roslaunch openni2_launch openni2.launch
$rosrun rviz rviz
```

- (b) 在 RVIZ 的 /camera/image/depth 目录下添加深度图像视图。
- 6. 在 RVIZ 中查看从深度图中仿真出的 Laser Scan 图像。
  - (a) 执行如下命令:

\$roscore

\$roslaunch depthimage\_to\_laserscan depthimage\_to\_laserscan.launch
\$rosrun rviz rviz

(b) 在 RVIZ 的 /scan/LaserScan 目录下添加激光扫描视图。

提示: Percipio 深度摄像头使用的 "openni2\_camera"和 "openni2\_launch"为非标准节点,如您需要 使用 ROS 特性,请联系我们了解变更点(相对于标准节点)。

# 附录A Q&A

### 说明:

更多问题参考 常见问题 FAQ。

#### Q:为何深度摄像头连接 PC 后,安装驱动始终失败?

### 原因分析

- 1. 上位机系统的驱动跟运行的操作系统、CPU 体系结构相关,需要在安装时指定正确的驱动,如 X86 或者 X64,WinXP 还是 Win7 等。
- 2. 系统可能使用特有的安全措施,如私有的安全软件等。

### 解决方案

- 1. 重新安装驱动。
- 2. 可以尝试暂停安全服务进行确认。

### Q:为何运行示例软件后,始终提示打开设备失败?

### 原因分析

- 1. 深度摄像头连接到 PC 后,需要一定时间完成上电和初始化,需要确保状态指示灯已经点亮,并持续 闪烁后,再运行示例程序。
- 2. Linux 系统有设备访问权限管理, USB 深度摄像头默认需要 root 权限运行示例程序;如果系统采用 udev 管理设备,插入设备的权限可以由 udev 的 rules 文件来定义。

### 解决方案

1. 在 etcudevrules.d 目录下新建一个文件,内容如下:

SUBSYSTEM=="usb", ATTRS{idProduct}=="04b4", ATTRS{idVendor}=="1003", GROUP="tofu", MODE="0666"

2. 把用户加入这个组。